## **Email Export for Open Records Requests**

Email export is useful for many reasons, not the least of which is Open Records Requests. For more information regarding Open Records Requests and UT Austin compliance rules, see https://financials.utexas.edu/resources/open-records-requests

This wiki covers saving as a text file from the Outlook for Windows application and PDFs from the Apple Mail application.

## Saving email to a single text file from Outlook on Windows

| There are several ways to save or export email out of Outlook for Windows. The most supported format is simply a single text file, although there are other options including individual texts files for each email in an Outlook mailbox folder or a single .pst file that then can be imported into other email applications.<br>For the simplest single text file, if the number of emails are limited to a few criteria, highlight those emails and go to the <b>File</b> Menu and choose <b>Save As</b> and save the format as <b>Text Only</b> . A single text document will be created that will contain all the emails you selected. Do this for Inbox, Sent or any mailbox folders that might apply. |                                                                                                    |
|----------------------------------------------------------------------------------------------------|----------------------------------------------------------------------------------------------------|
| If the date range is specific or large, search for it in the search field at the top of your <b>Inbo x</b> , <b>Sent</b> or other other folders using this format: Ex: 6/1/2018 6/15/2018                                                                                                    | tlook Items Results Results                                                                                                    |
| Note: The two periods between the date range are important.                                                                                                    | received: 6/1/2018 6/15/18 X Current Mailbox *                                                                                                    |
| Once the search has returned results, highlight those emails and follow the <b>Save As</b> instructions above.                                                                                                    | All Unread By Date ✓ ↑     All Unread By Date ✓ ↑     All Unread Treat and the set of the set of the set |
| You may choose to do an advanced search on a certain date range depending on the request and the level of folder organization you have. In Outlook, go to the <b>Folder</b> menu and choose <b>New Search Folder</b> .                                                                                                    | Image: Solution of the second second seco            |
| Scroll down and choose <b>Create a custom Search Folder</b> . Click on <b>Choose</b> to provide custom criteria.                                                                                                    | New Search Folder     X       Select a Search Folder.     Mail crit to public groups       Organizing Mail     Critopoted mail       Organizing Mail     Critopoted mail       Mail with stachments     Mail with stachments       Mail with stachments     V       Customite Search Folder     V       Customite Search Folder     V       OK     Cancel                                                                                                    |
| Give your search criteria folder a name and click on <b>Criteria.</b>                                                                                                    | Custom Search Folder       X         Image: My Test Search folder       Select "Criteria" to specify what items this Search Criteria         Select "Criteria" to specify what items this Search Criteria       Criteria         Mail from these folders will be included in this Search Folder:       scott.calhoun@austin.utexas.edu         OK       Cancel                                                                                                    |

| In the windows that opens, choose the <b>Advanced</b> tab and select the <b>Field</b> type for <b>Date /Type fields</b> . From that list, choose <b>Received</b> .                                                                                                    | Serie finities Crease     X       Manager, Mann Aller     Manager, Mannad       Manager, Mannada, Mannada     Manager, Mannada       Manager, Mannada, Mannada     Manager, Mannada       Manager, Mannada, Mannada     Mannada       State Crease, Mannada     Mannada       Mannada, Mannada, Mannada     Mannada       Mannada, Mannada, Mannada     Mannada       State Crease, Mannada     Mannada       Mannada, Mannada, Mannada     Mannada       Mannada, Mannada, Mannada, Mannada     Mannada       Mannada, Mannada, Mannada, Mannada     Mannada       Mannada, Mannada, Mannada, Mannada     Mannada       Mannada, Mannada, Mannada, Mannada     Mannada       Mannada, Mannada, Mannada, Mannada, Mannada     Mannada       Mannada, Mannada, Ma |
|----------------------------------------------------------------------------------------------------|----------------------------------------------------------------------------------------------------|
| <ul> <li>Further customize the date Received field by choosing between and specifying a date range following this example format: 6/1/2018 and 6/15/2018</li> <li>Click Add to list. Select OK and get back out to your Outlook interface. Your new search folder should appear in your folders list. You can then select the emails within and save following the method above.</li> </ul> | Search Folder Criteria X<br>Messages More Choices Advanced<br>Find items that match these oriteria:<br><add below="" criteria="" from="" list="" this="" to=""><br/>Define more oriteria:<br/>Field Condition: Value:<br/>Received between Sign 6/15/2018<br/>Add to List<br/>OK Cancel Clear All</add>                                                                                                    |

## Export email to PDF in Apple Mail

| Apple Mail allows you to export individual emails as PDF files or as .mbox mailbox folders for import into other email programs.                                                                                                    |                                                                                                    |
|----------------------------------------------------------------------------------------------------|----------------------------------------------------------------------------------------------------|
| In general terms, highlight the email(s) you want to save to a file, and go to the <b>File</b> menu and choose <b>Export as PDF</b>                                                                                                    |                                                                                                    |
| If the date range is specific or large, create a <b>New Smart Mailbox</b> by choosing that option from the <b>Mailbox</b> menu.                                                                                                    | Malibox Message Format Window     Take Al Accounts Online     Take Al Accounts Online     Take Al Accounts Online     Synchronize "Exchange"     Frase Deleted tems     Frase Deleted tems     Farse Deleted tems     New Malibox     New Malibox     New Malibox     Soft Service Malibox     Fort Service Malibox     Fort Service Malibo |
| Give your Smart Mailbox a name and set the conditions to <b>Date received</b> and <b>is in the date range</b> , then specify the date range. Include the check boxes for <b>Trash</b> and <b>Sent</b> if they those apply to your needs. | Smart Malibox Name:     MY Smart Malibox       Contains messages that match     all     cl of the following conditions.       Data received     all     cl on the data range     cl or 112018     to er ar 2018     - + +       Cl include messages from Trash     cl include messages from Sect     Cancel     04                                                                                                    |
| Look for your newly created Smart Mailbox in your list of email folders. Highlight the contents and follow the <b>Export as PDF</b> selection from the <b>File</b> menu as above.                                                        |                                                                                                    |